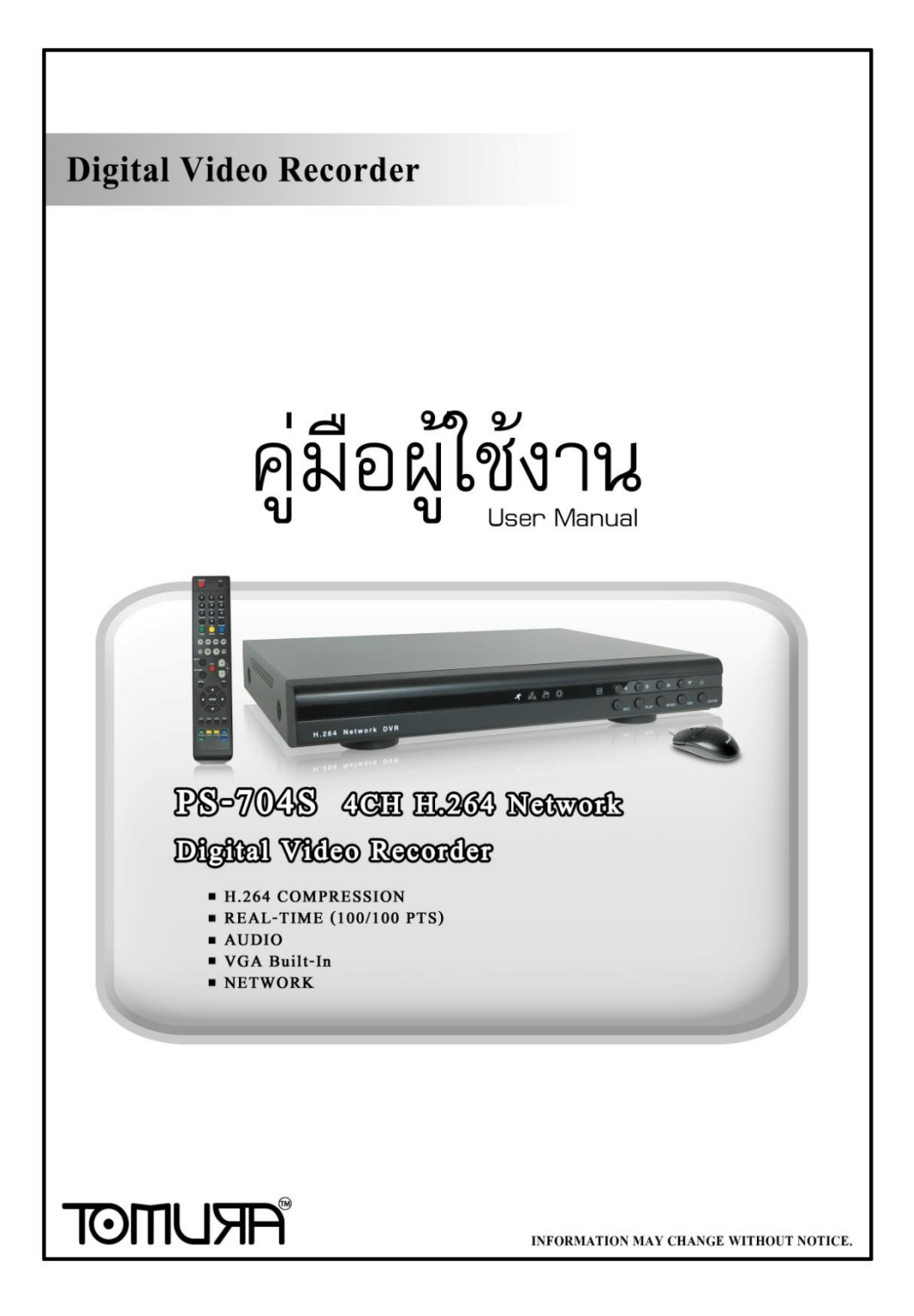

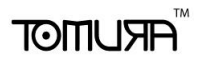

#### สารบาญ

| 1 | ข้อมูลผลิตภัณท์                  | .3  |
|---|----------------------------------|-----|
|   | 1.1 บทย่อเกี่ยวกับผลิตภัณท์      | .3  |
|   | 1.2 ข้อมูลทางเทคนิค              | 3   |
| 2 | แนะนำตัวเครื่อง                  | .4  |
|   | 2.1 แนะนำแผงหน้า                 | .4  |
|   | 2.2 จุดเชื่อมต่อ/พอร์ท           | .5  |
|   | 2.3 Remote control               | .6  |
|   | 2.4 ระบบวีดีโอ                   | .7  |
| 3 | แนะนำการใช้งานระบบ               | .8  |
|   | 3.1 เปิด/ปิดเครื่องDVR           | .8  |
|   | 3.2 ภาพปัจจุบัน                  | .8  |
|   | 3.3 แนะนำการใช้งานเมนู           | .8  |
|   | 3.3.1 เรียกเมนูใข้งาน            | .8  |
|   | 3.3.2 องค์ประกอบหน้าเมนู         | .8  |
|   | 3.3.3 ออกจากเมนู                 | .9  |
|   | 3.4 แนะนำเมนูหลัก                | .10 |
|   | 3.5 ดูวีดีโอย้อนหลัง             | 10  |
|   | 3.5.1 การค้นหาไฟล์               | .10 |
|   | 3.5.2 ผลลัพธ์การค้นหา            | 11  |
|   | 3.5.3 เครื่องมือดูวีดีโอย้อนหลัง | .11 |
|   | 3.6 บันทึกฉุกเฉิน                | .13 |
|   | 3.7 การควบคุมPTZ                 | 14  |
|   | 3.8 เมนู                         | .14 |
|   | 3.8.1 เครื่องมือบริหารจัดการ     | .14 |
|   | 3.8.1.1 การจัดการHDD             | .14 |
|   | 3.8.1.2 การจัดการผู้ใช้งาน       | .14 |
|   | 3.8.1.3 เรียกค่าปริยาย           | 15  |
|   | 3.8.1.4 อัพเกรดซอร์ฟแวร์         | 16  |
|   | 3.8.1.5 ตั้งเวลานาฬิกา           | 16  |

# 

| 3.8.1.6 ข้อมูลเวอร์ชั่น                                                                                                    | 16                                                 |
|----------------------------------------------------------------------------------------------------|----------------------------------------------------|
| 3.8.2 ตั้งค่าระบบ                                                                                                    | 16                                                 |
| 3.8.2.1 ตัวแปรของระบบ                                                                                                    | 16                                                 |
| 3.8.2.2 ตั้งค่าเกี่ยวกับภาพ                                                                                                    |                                                    |
| 3.8.2.3 ตารางเวลาบันทึกภาพ                                                                                                    | 19                                                 |
| 3.8.2.4 ตั้งค่าPTZ                                                                                                    | 20                                                 |
| 3.8.2.5 การวิเคราะห์ภาพ                                                                                                    | 21                                                 |
| 3.9 บันทึกฉุกเฉิน                                                                                                    | 22                                                 |
| 3.10 การดูภาพย้อนหลัง                                                                                                    | 22                                                 |
| 3.11 ข้อมูลรายการLOG                                                                                                    | 22                                                 |
| 3.12 ตั้งค่าเครือข่ายคอมพิวเตอร์                                                                                                    | 22                                                 |
| 3.13 ตั้งค่าการบันทึก                                                                                                    | 23                                                 |
| 3.14 ปิดระบบ                                                                                                    | 24                                                 |
| การใช้งานโปรแกรม <b>Client</b>                                                                                                    | 25                                                 |
| 1.1 หน้าจอหลักของการเฝ้าดูภาพ                                                                                                    | 26                                                 |
| 1.2 ตัวเลือกอัตราส่งข้อมูล                                                                                                    | 26                                                 |
| 1.2                                                                                                    | 27                                                 |
| 1.3 การควบคุมหา∠                                                                                                    | ·····∠/                                            |
| 1.3 การควบคุมหาz<br>1.4 หน้าด่างตั้งค่าขั้นสูง                                                                                                    | 27                                                 |
| 1.3 การควบคุมคา2<br>1.4 หน้าต่างตั้งค่าขั้นสูง<br>1.5 ควบคุมการพูดตอบโต้                                                                                                    | 27                                                 |
| 1.3 การควบคุมคา2<br>1.4 หน้าต่างตั้งค่าขั้นสูง<br>1.5 ควบคุมการพูดตอบโต้<br>1.6 การกำหนดค่า                                                                                                    |                                                    |
| <ol> <li>1.3 การควบคุมP12</li> <li>1.4 หน้าต่างตั้งค่าขั้นสูง</li> <li>1.5 ควบคุมการพูดตอบโต้</li> <li>1.6 การกำหนดค่า</li> <li>1.6.1 ตัวแปรของServer</li> </ol>                                                                                                    | 27<br>27<br>28<br>28<br>28                         |
| <ol> <li>มารควบคุมคา2</li> <li>1.4 หน้าต่างตั้งค่าขั้นสูง</li> <li>1.5 ควบคุมการพูดตอบโต้</li> <li>1.6 การกำหนดค่า</li> <li>1.6.1 ตัวแปรของServer</li> <li>1.6.2 ตั้งค่าตัวแปรของแต่ละภาพ</li> </ol>                                                                                                    | 27<br>27<br>28<br>28<br>28<br>28<br>29             |
| <ol> <li>1.3 การควบคุมP12</li> <li>1.4 หน้าต่างตั้งค่าขั้นสูง</li> <li>1.5 ควบคุมการพูดตอบโต้</li> <li>1.6 การกำหนดค่า</li> <li>1.6.1 ตัวแปรของServer</li> <li>1.6.2 ตั้งค่าตัวแปรของแต่ละภาพ</li> <li>1.6.3 ตั้งค่าตัวแปรของแต่ละผู้ใช้งาน</li> </ol>                                                                                                  |                                                    |
| <ol> <li>1.3 การควบคุมPIZ</li> <li>1.4 หน้าต่างตั้งค่าขั้นสูง</li> <li>1.5 ควบคุมการพูดตอบโต้</li> <li>1.6 การกำหนดค่า</li> <li>1.6.1 ตัวแปรของServer</li> <li>1.6.2 ตั้งค่าตัวแปรของแต่ละภาพ</li> <li>1.6.3 ตั้งค่าตัวแปรของแต่ละผู้ใช้งาน</li> <li>1.6.4 อื่นๆ</li> </ol>                                                                             | 27<br>27<br>28<br>28<br>28<br>28<br>29<br>30<br>31 |
| <ol> <li>1.3 การควบคุมPTZ</li> <li>1.4 หน้าต่างตั้งค่าขั้นสูง</li> <li>1.5 ควบคุมการพูดตอบโต้</li> <li>1.6 การกำหนดค่า</li> <li>1.6.1 ตัวแปรของServer</li> <li>1.6.2 ตั้งค่าตัวแปรของแต่ละภาพ</li> <li>1.6.3 ตั้งค่าตัวแปรของแต่ละผู้ใช้งาน</li> <li>1.6.4 อื่นๆ</li> <li>1.7 ดูภาพย้อนหลังจากระยะไกล</li> </ol>                                        |                                                    |
| <ol> <li>1.3 การควบคุมPTZ</li> <li>1.4 หน้าต่างตั้งค่าขั้นสูง</li> <li>1.5 ควบคุมการพูดตอบโต้</li> <li>1.6 การกำหนดค่า</li> <li>1.6.1 ตัวแปรของServer</li> <li>1.6.2 ตั้งค่าตัวแปรของแต่ละภาพ</li> <li>1.6.3 ตั้งค่าตัวแปรของแต่ละผู้ใช้งาน</li> <li>1.6.4 อื่นๆ</li> <li>1.7 ดูภาพย้อนหลังจากระยะไกล</li> <li>วิธีการอัพเกรดซอร์ฟแวร์</li> </ol>       |                                                    |
| <ol> <li>1.3 การควบคุมคา2</li> <li>1.4 หน้าต่างตั้งค่าขั้นสูง</li> <li>1.5 ควบคุมการพูดตอบโต้</li> <li>1.6 การกำหนดค่า</li> <li>1.6.1 ตัวแปรของServer</li> <li>1.6.2 ตั้งค่าตัวแปรของแต่ละภาพ</li> <li>1.6.3 ตั้งค่าตัวแปรของแต่ละผู้ใช้งาน</li> <li>1.6.4 อื่นๆ</li> <li>1.7 ดูภาพย้อนหลังจากระยะไกล</li> <li>วิธีการอัพเกรดซอร์ฟแวร์จากUSB</li> </ol> |                                                    |

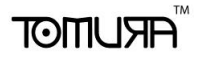

# 1 ข้อมูลผลิตภัณท์

# 1.1 บทย่อเกี่ยวกับผลิตภัณท์

อุปกรณ์นี้คือเครื่องสำหรับเฝ้าดูและควบคุมวีดีโอที่ออกแบบมาเฉพาะ สำหรับงานรักษาความปลอดภัย โดยใช้ระบบประมวลผล/ปฏิบัติการ แบบไม่พึ่งพาคอมพิวเตอร์รวมเทคโนโลยีล่าสุดในวงการIT เช่นการ บีบอัด/ถอดรหัสภาพและเสียง, รองรับHDDขนาดใหญ่, เทคโนโลยี ด้านเครือข่ายTCP/IP, ฝังโปรแกรมในหน่วยความจำFLASH, ทั้งหมด นี้ทำให้ระบบสเถียร อุปกรณ์รวมการบันทึกภาพและเสียง (DVR) และ ระบบdigital video&audio server(DVS) เข้าด้วยกัน และทำงาน อิสระต่อกันทั้งLAN และ อินเตอร์เน็ท เพื่อรักษาความปลอดภัยให้ ธนาคาร, บริษัทโทรคมนาคม,ร้านค้าสินค้าอิเล็คทรอนิกส์, ศาล,งาน จราจร, สนงจังหวัด/อำเภอ, โรงงาน, โกดัง, โรงบำบัดน้ำฯลฯ

# 1.2 ข้อมูลทางเทคนิค

- Operation system Embedded Linux operation system
- System resources 4 channel CIF real time recording and network transmission at one time,1 channel or 4 channel CIF playback and 16 channel CIF/QCIF sub-bit streams
- Operation surface: Graphical user interface, support mouse, keyboard on the panel and remote
- Vedio standard PAL.NTSC
- Video compression H.264
- Audio compression ADPCM
- Record way
   Manual.Time fixed.Alarm.Motion detection
- Record search Time search.Event search.channel search.LOG search
- Backup way Network backup.USB backup.SATA burn
- Video input 4 channel BNC
- Video output 1 channel BNC, 1 channel VGA output

# 

- Audio input 1 channel BNC
- Audio output 1 channel BNC
- Netvoice 1 channel netvoice
- Monitor resolution PAL:720x576 (D1) ,NTSC:720x480 (D1)
- Playback resolution PAL:352x288 (CIF) ,NTSC:352x240 (CIF)
- Images control 6 levels option
- Motion detection Support each single channel detection area (16×16)and can setup multi-levels sensitivity
- Images show 1.4 channels show
- Record speed PAL:25fps(adjustable) NTSC:30fps(adjustable)
- Video storage HDD, Network
- Mobile standard Standard RTSP 3G mobile phone monitoring.
- Local playback 1 or 4 channel playback at one time
- PTZ Control RS485
- HDD port 1 SATA port (1500GB)
- Network port RJ45 10M/100M auto Ethernet port
- USB port 1 USB2.0 high speed port; 1 USB1.1 port
- Power supply 12V 4A

# 2 แนะนำตัวเครื่อง

## 2.1 แนะนำแผงหน้า

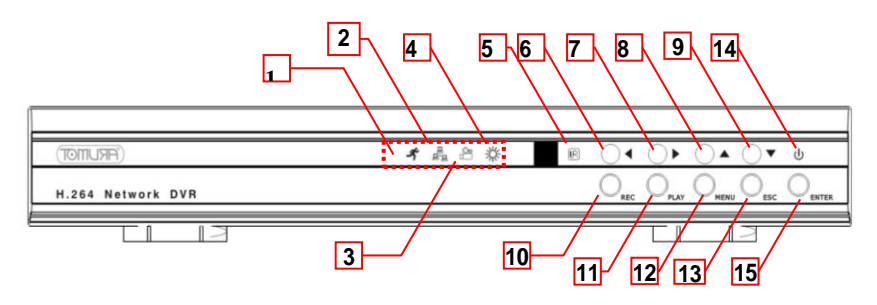

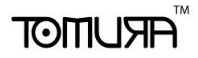

- 1. MOTION LED 9. DOWN 2. LINK LED 3. REC LED 4. RUN LED 5. IR REMOTE WINDOW 6. LEFT 7. RIGHT
  - 8. UP

10. RECORD

- 11. PLAY
- 12. MENU
- 13. ESC
- 14. POWER
- 15. ENTER

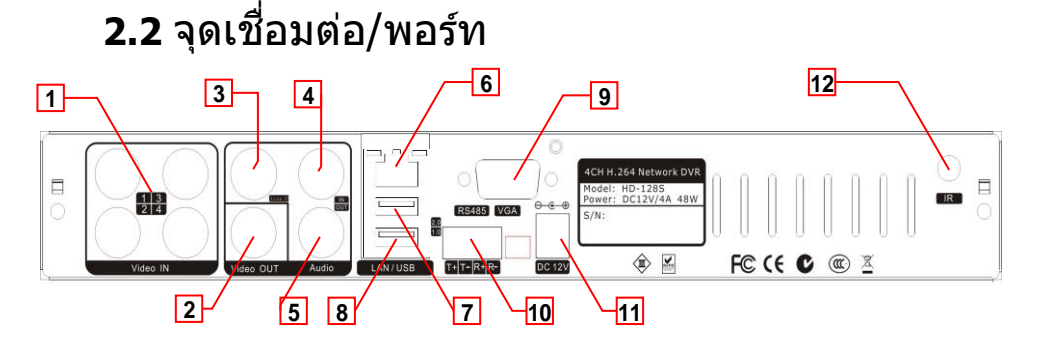

- 1. VIDEO IN
- 2. VIDEO OUT
- **3. TALKBACK INPUT**
- 4. AUDIO IN
- 5. AUDIO OUT
- 6. NETWORK PORT

7. USB2.0 PORT 8. USB1.1 PORT 9. VGA PORT 10.RS485 PORT 11. POWER PORT

12. IR IN

# *∎* ARUMOT

## 2.3 Remote control

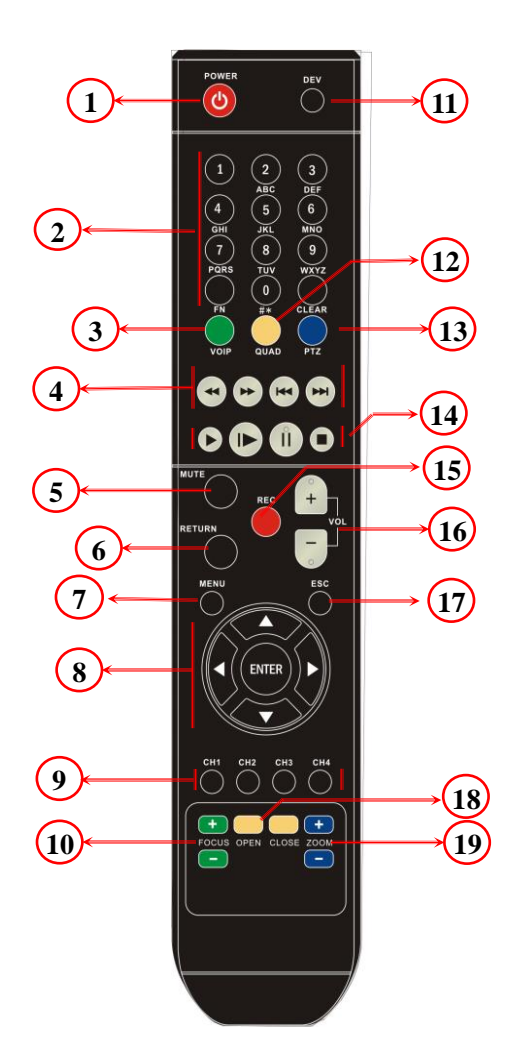

| 1.POWER ON/OFF (Can not           |
|-----------------------------------|
| be used )                         |
| 2.DIGITS,14 is also               |
| CHANNEL NUMBER                    |
| 3.All Area Selected (Motion       |
| Detect)                           |
| 4.Backward, Forward,              |
| Previous, Next                    |
| 5.AUDIO MUTE                      |
| 6.RETURN                          |
| 7.MENU                            |
| 8.UP, DOWN, LEFT, RIGHT,          |
| ENTER                             |
| 9. Channel 1-4                    |
| 10.Aperture FOCUS                 |
| 11.DEV:Press [DEV] key, then      |
| input the DVR device number,      |
| press ENTER】 to save the          |
| setup. Then it's valid to control |
| the DVR.                          |
| 12.QUAD                           |
| 13.PTZ                            |
| 14.Play,Frame,Pause, Stop         |
| 15.RECORD                         |
| 16.Volume Adjustment              |
| 17.ESC                            |
| 18.Auto iris lens open or close   |
| 19.LENS ZOOM                      |

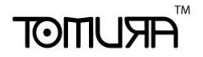

- 1. เปิดฝาครอบถ่านรีโมท;
- 2. ใส่ถ่านAAA ระวังขั้ว "+"และ"-" ;
- 3. ปิดฝาครอบลังถ่าน.

#### 2.3.2 Remote control corresponding number operation

กดปุ่ม 【DEV】 จากนั้นกดหมายเลขประจำเครื่อง (สูงสุดไม่เกิน``255″, เข้าไป ที่ management tool->แก้ไข Device number), ใส่เลข3หลัก; เติม 0 ไว้ ข้างหน้าถ้าจำนวนหลักไม่ถึง3, กดปุ่ม 【ENTER】. จากนั้นสามารถกดปุ่มที่ รีโมทเพื่อควบคุม DVR ได้ตามปรกดิ

#### 2.3.3 Remote turn on

ถ้าเครื่องเปิดด้วยรีโมท ให้กดปุ่ม 【POWER】 เพื่อ standby เครื่อง หมายเหตุ รีโมทไม่สามารถสั่งเปิดเครื่อง ปุ่ม【POWER】ไม่ได้ใช้.

#### 2.3.4 Remote control stop operating

ถ้าไม่ต้องการใช้รีโมทควบคุมDVRให้กดปุ่ม 【DEV】

#### 2.3.5 Remote control exceptional checking

ตรวจสอบขั้วแบตเตอร์รี่ "+" และขั้ว "-" หรือ ตรวจสอบกำลังไฟฟ้าของ แบตเตอร์รี่

# **2.4** ระบบวีดีโอ

้ตั้งค่าระบบวีดีโอได้ที่สวิทช์เลือกระบบวีดีโอในเมนบอร์ดตัวเครื่อง

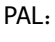

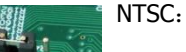

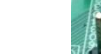

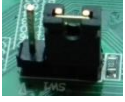

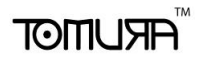

# 3 แนะนำการใช้งานระบบ

# 3.1 เปิด/ปิดเครื่อง DVR

เมื่อเปิดเครื่อง ไฟ【POWER】สีเขียวจะสว่างขึ้น,หลังจากเริ่มต้นระบบ แล้วไฟ RUNจะกระพริบเป็นอาการปกติ.กดปุ่ม POWER ค้างไว้

หมายเหตุ:ปุ่มรีโมทPOWERไม่สามารถใช้ปิดเครื่องแบบ soft-switching)

# 3.2 ภาพปัจจุบัน

เมื่อเปิดเครื่องโดยปกติ จะเข้าหน้าแสดงภาพบัจจุบัน ที่หน้าแสดงภาพ ปัจจุบันจะมีวันที่เวลาและชื่อกล้อง

กดปุ่มเลือกกล้องหรือคลิกเมาส์จะสามารถแสดงภาพกล้องนั้นทันที หากกดปุ่ม ``QUAD″ หรือคลิกซ้ายจะกลับไปแสดง4ภาพ

# 3.3 แนะนำการใช้งานเมนู

## 3.3.1 เรียกเมนูใช้งาน

กดปุ่ม【MENU】เพื่อเข้าสู่หน้าเมนูหลัก กดปุ่ม【PLAY】เพื่อเข้าหน้าต่าง เล่นภาพย้อนหลัง

กดปุ่ม【REC】เพื่อแสดงหน้าต่างบันทึกฉุกเฉิน กดปุ่มPTZ】เพื่อเรียก หน้าต่าง การควบคุม

## 3.3.2 องค์ประกอบหน้าเมนู

องค์ประกอบหน้าเมนูจะมีรายการดังนี้:

 (1) ตัวเลือก: มี 2 ทางเลือก, "√" แปลว่าใช้ "□" หมายถึงไม่ใช้
 เลือกโดยปุ่ม ENTER】หรือ【↑】, 【↓】
 ตัวอย่าง:"Channel choose" และ "Record type" เลือกตัวเลือก เหล่านี้ได้ในหน้าต่าง files search

# 

(2) เมนูเลือกรายการ: เลือกรายการจากปุ่มรายการเลือนลง ใช้ปุ่ม↑】,
 【↓】 หรือคลิกซ้ายเพื่อเลือกรายการนี้

ตัวอย่าง,มีรายการ "storage equipment" ในเมนู files search

(3) แสดงรายการ: ผลลัพธ์การคันหาจะแสดงในหน้าต่างแสดง รายการ ใช้ปุ่ม【↑】, 【↓】ที่แสดงในรายการเพื่อเลือกรายการใด รายการหนึ่ง ตัวอย่างเช่น, กดปุ่มENTERหรือคลิกซ้านเพื่อเล่น วีดีโอ คลิกขวาเพื่อเลือกหรือยกเลิกรายการเพื่อจะทำสำรอง ข้อมูลต่อไป

 (4) ช่องตัวอักษร: ใส่รายการ เช่น ตัวเลข ตัวอักษร เช่น ชื่อ "equipment name"

a) เปลี่ยนชนิดตัวอักษรโดยกดปุ่ม 【FN】หรือคลิกซ้ายที่ไอคอน

- 123 ", ได้แก่ ตัวเลข ตัวอักษร สัญญาลักษณ์
- b) เลื่อนตำแหน่งตัวอักษรโดยคีย์บอร์ดบนหน้าจอหรือ 【←】.
   【→】, หรือกดปุ่ม "ENTER" หรือคลิกซ้ายจะมี keyboard ปรากฏขึ้นให้เลือกตัวอักษรด้วยปุ่มทิศทางหรือคลิกซ้าย
- c) กดปุ่มSHIFTหรือคลิกซ้ายเพื่อลบตัวอักษรที่อยู่ข้างหน้า เคอร์เซอร์
- d) กดปุ่มMENUหรือESCเพื่อออกจากหน้าต่างแก้ไข
- (5) ปุ่มกด: ใช้ในบางเมนูที่เป็นไอคอนปุ่มกด หรือ กดเข้าไปที่เมนูย่อยโดยการกด ENTER หรือคลิกซ้าย

#### **3.3.3** ออกจากเมนู

กดปุ่ม MENU, ESC หรือคลิกซ้ายเพื่อออกจากเมนูและกลับไป หน้าจอภาพปัจจุบัน คลิกขวาเพื่อกลับไปเมนูก่อนหน้า

## *"*ARUMOT

## 3.4 แนะนำเมนูหลัก

กดปุ่มMENUหรือคลิกขวาเพื่อแสดงเมนูหลัก ซึ่งประกอบด้วยองค์ประกอบ ดังนี้:

Preview mode : ในหน้ารายการเมนู สามารถเลือกแสดงกล้องที่ เลือกได้ทันที

**Shortcut menu** : ในหน้ารายการเมนูจะมีรายการดังนี้ตามลำดับ: video playback, manual recording, shortcut menu of PTZ control, ท่านสามารถเลือกเมนูต่างๆได้

**Main menu**: คลิกเข้าไปในเมนูหลักจะมีเมนูได้แก่ management tools, system setup, LOG search และ Shutdown.

## 3.5 ดูวีดีโอย้อนหลัง

คลิกรายการ "video playback″ บนเมนูหลักเพื่อเข้าเมนู files search

#### 3.5.1 Files search

Select channel: เลือกกล้องที่ต้องการค้นหาโดยคลิกในช่องเลข กล้องที่ต้องการ

Video type: เลือกชนิดของวีดีโอซึ่งต้องการค้นหา "√" หมายถึง เลือก; "∟" หมายถึงไม่เลือก

Time slice setup: ระบุเวลาเริ่มและสิ้นสุดของเหตุการณ์ที่ต้องการ Storage equipment: เลือกชนิดอุปกรณ์เก็บสำรองข้อมูล Files searching button: หลังจากเลือกรายการด้านบนแล้ว คลิก ปุ่มนี้ ระบบจะเริ่มต้นค้นหาไฟล์วีดีโอที่เกี่ยวข้องและได้ผล ลัพธ์ที่สอดคล้อง

หมายเหตุ: ถ้ามีมากกว่า 4000 ไฟล์ระบบจะแสดงเพียง 4000 รายการสุดท้าย ถ้าต้องการไฟล์ที่ใหม่ขึ้นให้เลือกเงื่อนไขค้นหาใหม่

Time playback: เล่นภาพย้อนหลังตามเวลาที่ระบุ (วิธีเล่นวีดีโอย้อนหลัง,ให้อ่านบทที่ 3.5.3.

Time backup: สำรองไฟล์วีดีโอไปยังอุปกรณ์ที่ระบุตามเวลาที่ระบุ

3.5.2 ผลลัพธ์การค้นหา

ARIJMOT

หลังจากระบุเงื่อนไขการค้นหาแล้ว, คลิกปุ่ม "files searching " เพื่อ แสดงผลลัพธ์

Playback video files: เลือกไฟล์ในผลลัพธ์โดยกดปุ่มUp/down หรือใช้เมาส์คลิกและกดENTER ไ หรือคลิกซ้ายเพื่อ เล่นไฟล์

- Page turning: ผลลัพธ์จะแสดงทีละหน้ากดปุ่ม Page Up Page Down หรือระบุหมายเลขหน้าจากนั้นกดปุ่ม skip เพื่อ เปลี่ยนหน้า, ท่านสามารถเปลี่ยนหน้าโดยใช้ปุ่มscroll ของ เมาส์
- Backup: เลือกไฟล์ที่ต้องการในรายการจากนั้นกดปุ่มFNหรือคลิกขวา และเลือกอุปกรณ์สำรองข้อมูลที่ต้องการจากนั้นกดปุ่ม backup ไฟล์วีดีโอที่เลือกจะโอนเข้าอุปกรณ์สำรองข้อมูล Cancel button: กลับสู่เมนูก่อนหน้า

## 3.5.3 เครื่องมือดูวีดีโอย้อนหลัง

เลือกไฟล์วีดีโอหรือระบุเวลาเล่นภาพย้อนหลัง, จะเข้าสู่หน้าต่างเล่น ไฟล์วีดีโอ

Playback Toolbar: เครื่องมือเล่นภาพจะปรากฏด้านล่างของภาพ, คลิกขวาเพื่อซ่อนหรือแสดงแถบเครื่องมือ เมื่อซ่อน แถบเครื่องมือแล้วสามารถคลิกที่ภาพเพื่อเต็มจอภาพที่ เลือกได้

Stop playing คลิกปุ่ม

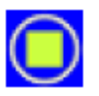

ระบบจะหยุดเล่นภาพและกลับไป

หน้าค้นหาไฟล์ย้อนหลัง

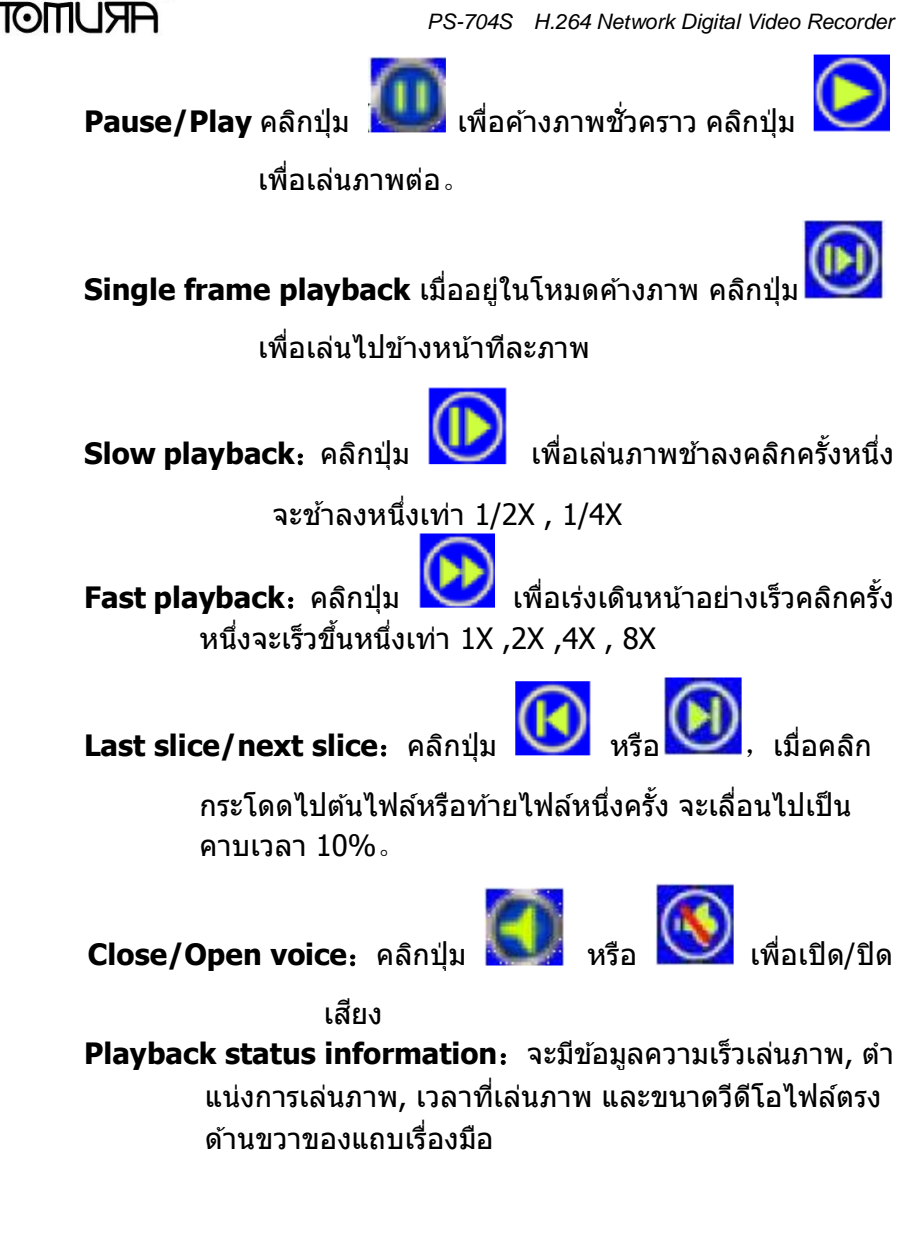

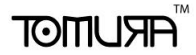

ภาพ เมื่อเล่นไฟล์จนจบแล้วจะออกจากหน้าต่างเล่นภาพ โดยอัตโนมัติ

## 3.6 บันทึกฉุกเฉิน

้คลิกปุ่ม Manual record ที่หน้าเมนูหลักเพื่อเข้าเมนูย่อย กดปุ่มRECหรือคลิก manual record ที่หน้าเมนูหลักเพื่อเข้าเมนูย่อย

#### แนะนำหน้าต่าง Manual record

หน้าต่างบันทึกฉุกเฉินประกอบด้วยองค์ประกอบดังนี้:

Channel number: หมายเลขประจำกล้องสอดคล้องกับช่องวีดีโอ ขาเข้า

Channel Status: แสดงสถานะการบันทึกของแต่ละกล้อง หาก สถานะเป็นจุดสีเขียว``●″, หมายถึงปิดการบันทึก หากสถานะ เป็นจุดสีแดง "●"หมายถึงเปิดการบันทึกภาพ หากสถานะ

> เป็นจุดมีวงแหวน " ""," "" " หมายถึงกล้องนั้นมี การส่งผ่านเครือข่ายคอมพิวเตอร์ เมื่อมีการบันทึกที่ ช่องสัญญาณนั้นจะมีสัญญาลักษณ์จุดสีแดงอยู่ที่มุมซ้ายล่าง ของหน้าต่างแสดงภาพปัจจุบัน " "

All open/All stop button: คลิกปุ่มนี้เพื่อหยุดหรือเปิดการบันทึก ทุกกล้อง

Return button: คลิกปุ่ม return เพื่อกลับสู่เมนู manual recording หมายเหตุ: Manual starting video, only through the manual to stop, or video will continue all the time.

#### 3.7 การควบคุม PTZ

คลิก PTZ ที่เมนูหลักเพื่อเรียกหน้าต่างPTZ การควบคุมPTZ มีดังนี้:

ควบคุมทิศทาง, scanแนวนอน, Zoom, ปรับโฟกัส, ปรับaperture, ปรับ ความเร็ว PTZ

หลังจากสลับหน้าต่างแล้ว, สามารถใช้ตำแหน่ง presetได้; เปิด/ปิด การเคลื่อนที่อัตโนมัติ; Sheffield control; Lighting control;Auxiliary equipment control.

หมายเหตุ: ตำแหน่ง presetจะต้องตั้งเอาไว้ก่อนหน้า การทำเส้นทาง เคลื่อนที่ให้ดูบทที่ 3.8.2.8 ตั้งค่าPTZ. หมายเลขวิถีการเคลื่อนที่ๆต่ำกว่า 2 หลักจะต้องใส่เลข "0″ นำหน้าเพื่อให้ครบ 2 หลัก

#### **3.8** เมนู

ARUMOT

คลิกปุ่ม "Menu" เพื่อเข้าเมนูหลัก เมนูระดับแรกประกอบด้วย: management tools, system setup, LOG search, close the system.

#### 3.8.1 เครื่องมือบริหารจัดการ

ได้แก่ HDD management, users management, Restore default, Clear alarm, Software update, Time setup, Version information.

#### 3.8.1.1 การจัดการ HDD

**SATA:** ใช้บอกข้อมูลของ HDD ในระบบ, ``√″ หมายถึง HDD ได้ผ่าน การทดสอบแล้ว; ``X″ หมายถึงไม่มีข้อมูล HDD นั้น

HDD format: เลือกฮาร์ดดิสค์ในช่อง HDD selection จะเห็นข้อมูล ของฮาร์ดดิสค์ที่เลือก, คลิกปุ่ม "format" จะปรากฏหน้าต่างยืนยัน, คลิกปุ่ม "ok" เพื่อเริ่ม HDD จะเริ่มต้นformat, หลังจากที่ HDD ได้ formatเสร็จแล้ว, HDD จะสามารถใช้ได้ตามปกติ

หมายเหตุ: ท่านต้องหยุดการบันทึกก่อนทำการฟอร์แมทฮาร์ดดิสค์

#### 3.8.1.2 การจัดการเกี่ยวกับผู้ใช้งาน

สร้างบัญชีชื่อผู้ใช้งานใหม่, ลบผู้ใช้งาน และ แก้ไขข้อมูลผู้ใช้งาน (ยกเว้นแต่ Admin, ชื่อผู้ใช้งานรายอื่นๆจะไม่สามารถเข้ามาแก้ไขข้อมูล ของผู้ใช้งานรายอื่นๆ)

#### สร้างบัญชีชื่อผู้ใช้งานใหม่

เข้าเมนู "user's management", คลิกปุ่ม "add" จะมีหน้าต่างเพิ่ม

ผู้ใช้งานปรากฏขึ้น

TOMUSIA

#### 1. ใส่ชื่อผู้ใช้งานใหม่

ใส่ชื่อผู้ใช้งานคนใหม่ (เช่น: user) .

หมายเหตุ: วิธีการใส่ชื่อผู้ใช้งานให้ดูบทที่ 3.3.2 (4).

#### 2. สร้างรหัสผู้ใช้งานใหม่

เลือกปุ่มเมนู "setup password" ในหน้าด่าง "users add" ,ระบุ รหัสผ่านใหม่,รหัสจะต้องไม่เกิน6หลัก

#### 3. ตั้งระดับการอนุญาติให้ผู้ใช้งานคนใหม่

ตั้งระดับการอนุญาติของผู้ใช้งานใหม่ในหน้าต่างเมนู "users add", โดยเลือกจากหัวข้อที่ต้องการ, เลือก``√″ หมายถึงอนุญาติให้ใช้งาน; ``□″ หมายถึงไม่อนุญาติให้ใช้งาน

#### 4. บันทึกข้อมูลของผู้ใช้งานคนใหม่

คลิกปุ่ม "Enter″ , ข้อมูลการตั้งค่าของผู้ใช้งานใหม่จะเก็บไว้ แต่ ถ้าท่านคลิก

"cancel″, จะไม่เก็บข้อมูล

#### แก้ไขข้อมูลผู้ใช้งาน

เข้าเมนู "users management", คลิกขวาหรือกดปุ่ม"ENTER" บน รายชื่อผู้ใช้งาน, และคลิกปุ่ม"revise" จากนั้นจะเห็นหน้าต่าง "Revise users"

#### หมายเหตุ: Admin can change the others `permissions. ลบชื่อผู้ใช้งาน

เข้าเมนู "user's management", คลิกขวาหรือกดปุ่ม"ENTER″ บน รายชื่อผู้ใช้งาน, และคลิกปุ่ม "cancel″ เพื่อลบผู้ใช้งานนั้น

## 3.8.1.3 เรียกค่าปริยาย

ดั้งค่าของระบบเป็นค่าเริ่มต้น, หลังทำกระบวนการนี้แล้วเครื่องจะเริ่ม การทำงานใหม่โดยอัตโนมัติ

#### 3.8.1.4 อัพเกรดซอร์ฟแวร์

TOMUSE เลือก "Software update" ที่หน้าต่างmanagement tools เลือกเป้าหมาย, จากนั้นเลือกวิธีการอัพเดทได้แก่: FTP และ USB. USB update: คัดลอกไฟล์ไว้ในราก catalogue ของ USB, เสียบ USB. และคลิกปุ่ม "Enter" เพื่ออัพเดทระบบ FTP update: คัดลอกไฟล์ไว้ในราก catalogue ของ FTP, ตั้งค่า IP address ไปที่และคลิกปุ่ม "Enter″ เพื่ออัพเดทระบบ หลังทำกระบวนการนี้แล้วเครื่องจะเริ่มการทำงานใหม่โดยอัตโบบัติ หมายเหตุ: ไฟล์อัพเดทควรเป็น: mainboard.bin ; ขณะที่ระบบ ้กำลังดำเนินการอัพเดทอย่าได้ตัดแหล่งจ่ายไฟออก มิฉะบั้บเครื่อง จะมีปัณหา

## 3.8.1.5 ตั้งเวลานาฬิกา

เข้าเมน system time ,ใส่วันที่และเวลาที่ถกต้องในช่อง"Date", "Time",จากนั้นกดป่ม 【ESC】 เพื่อบันทึกหรือกดป่ม 【ESC】เพื่อยกเลิก

#### 3.8.1.6 ข้อมูลเวอร์ชั่น

้ตรวจสอบชื่อเครื่อง, ชนิด, หมายเลขเวอร์ชั้น และ ข้อมูลที่เกี่ยวข้อง

## 3.8.2 ตั้งด่าระบบ

เลือกเมน "System setup" ในเมนย่อยหน้าเมน

#### 3.8.2.1 ด้วแปรของระบบ

เลือกหน้าต่าง "system configuration" ภายใต้เมนูตั้งค่าระบบ Equipment number: เมื่อใช้รีโมทคอนโทรลๆจะต้องตั้งหมายเลข ให้ตรงกับหมายเลขประจำเครื่อง การตั้งหมายเลขที่รีโมทให้ ดบทที่ 2.3 แนะนำรีโมทคอนโทรล

Equipment name: ชื่ออปกรณ์มักตั้งตามชื่อสถานที่ติดตั้ง, เมื่อได้ เรียกจากภายนอก.จะได้อ้างอิงชื่อเครื่องถกต้อง ชื่อเครื่อง

# *⊓*ARUMOT

PS-704S H.264 Network Digital Video Recorder

เดิมคือ "NetDVR" การเปลี่ยนชื่อให้ดูบทที่ to 3.3.2(4).

Equipment is full: เลือก "cover", เมื่อฮาร์ดดิสค์ภายในเครื่อง บันทึกจนเต็ม, ระบบจะบันทึกทับวีดีโอชุดแรกเป็นวนรอบไป

Lock time by keypad: เมื่อไม่มีการใช้งานเครื่องถึงเวลาล็อค ปุ่มกด , ระบบจะยกเลิกผู้ใช้งานออกโดยอัตโนมัติ, และ จำเป็นต้อง login ระบบใหม่เพื่อใช้งาน

Switch time: ตัวเลขหน่วงเวลาสลับภาพ

- VGA resolution: ผู้ใช้งานสามารถความละเอียดของ VGA ให้เหมาะ กับหน้าจอ
- Menu transparency : ปรับความโปรงใสของเมนูเมื่อผู้ใช้งานเข้า หน้าเมนูจะสามารรถเห็นภาพพื้นหลังได้โดยการปรับระดับ ความใสของเมนู
- Language : สามารถเลือกภาษาแสดงผลได้ตามที่ผู้ใช้งานสะดวก (ทีมงานโทมูระจะทำเมนูภาษาไทยในเวอร์ชั่นต่อไป)
- Status: สามารถเลือกให้แสดงสถานะการบันทึก, สถานะการตรวจจับ การเคลื่อนไหว, หากเลือก ``√″คือแสดงสถานะ; หากไม่เลือก ``□″คือไม่แสดงสถานะ
- ที่แต่ละภาพปัจจุบันจะแสดงไอคอนที่มุมข้ายดังนี้:

" 🛑 ″ กำลังบันทึก (ไม่ว่าบันทึกประเภทใด).

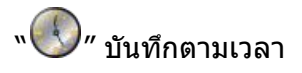

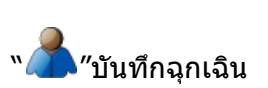

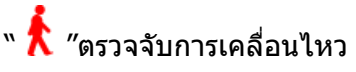

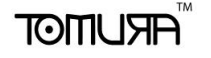

้ \* 💠 "บันทึกเนื่องจากมีการเคลื่อนไหว

เมื่อตั้งค่าเสร็จแล้ว,คลิกปุ่ม"Enter"เพื่อบันทึกและออก; หรือคลิก ปุ่ม"cancel" จะไม่บันทึกและออก

## 3.8.2.2 ตั้งค่าเกี่ยวกับภาพ

เลือกเมนู "Image setup"

Channel choose: เลือกภาพที่ต้องการโดยคลิก

- **Channel name :** สามารถแก้ไขชื่อกล้อง วิธีการพิมพ์โปรดดูบทที่ 3.3.2. (4)
- Display name: เลือก``√″ คือแสดงชื่อกล้อง, หรือ``□″ไม่แสดง คลิก ปุ่ม``position″, โดยใช้ปุ่มทิศทางหรือลากเมาส์ชื่อภาพสีแดง ไปยังตำแหน่งที่ต้องการ เสร็จแล้วกดปุ่ม ``ENTER″ หรือคลิก ขวาเพื่อบันทึกและออก, กดปุ่ม``ESC″ เพื่อออก.
- Display time: เลือก```√″คือแสดงเวลา, หรือ``□″ ไม่แสดงเวลา คลิก ปุ่ม``position″, โดยใช้ปุ่มทิศทางหรือลากเมาส์ชื่อภาพสีแดง ไปยังตำแหน่งที่ต้องการ เสร็จแล้วกดปุ่ม ``ENTER″ หรือคลิก ขวาเพื่อบันทึกและออก, กดปุ่ม``ESC″ เพื่อออก.
- Image specification : ใช้ตั้งค่าความสว่าง, ความต่างแสง,เฉดสี และความอิ่มสี,ใช้ปุ่มลูกศรทิศทาง 【↑】【↓】หรือลากเมาส์ เพื่อปรับค่า

Use default: คลิกปุ่มนี้ค่าการปรับภาพทั้งหมดจะกลับเป็นค่าเริ่มต้น Cover: ตัวเลือก "cover" ทำเครื่องหมาย "√" เพื่อใช้งานซ่อนคลุมบาง

พื้นที่ กดปุ่ม "area″ เพื่อสร้างพื้นที่ๆต้องการปกปิด พื้นที่ปกปิด: พื้นที่สีเหลืองคือพื้นที่ต้องการปกปิด

**สร้างพื้นที่:** เลื่อนกรอบสีเหลืองไปยังจุดเริ่มต้นของพื้นที่ๆจะสร้าง โดย กดปุ่มทิศทาง

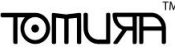

 , กดปุ่ม 【FN】 (เปลี่ยนจากกรอบสีเหลืองเป็นสีแดง) (กรอบ สีแดงคือกรอบขยายพื้นที่); ปรับขนาดพื้นที่โดยปุ่มลูกศร ทิศทาง, ขนาดเล็กที่สุดเท่ากับ1ช่อง, ขนาดใหญ่สุดสามารถ ตั้งให้ครอบคลุมได้ 4 พื้นที่ คลิกซ้ายแล้วลากพื้นที่เสร็จแล้ว กดปุ่ม "ENTER" หรือคลิกปุ่มกลางเมาส์เพื่อออกจากเมนูและ บันทึกค่า หากกด "ESC" คือออกและไม่บันทึก **ลบพื้นที่:** เลื่อนกล่องเหลืองไปยังบริเวณที่ต้องการลบที่มุมซ้ายบน กด ปุ่ม 【FN】จะเปลี่ยนเป็นสีดำ เสร็จแล้วกดปุ่ม "ENTER" หรือ คลิกปุ่มกลางเมาส์เพื่อออกจากเมนูและบันทึกค่า หากกด "ESC" คือออกและไม่บันทึก
 All clear: กดปุ่ม 【MENU】 เพื่อลบพื้นที่ปกปิดทั้งหมดในภาพ

Copy to: เลือกหมายเลขกล้องที่ต้องการใช้ค่าเหมือนกัน และกดปุ่ม "Copy to"

หมายเหตุ: ชื่อกล้องคัดลอกกันไม่ได้ หากตั้งค่าหน้านี้เสร็จแล้วให้กดปุ่ม "Enter" เพื่อบันทึกแล้วออก หรือ กดปุ่ม "Cancel" ออกโดยไม่บันทึก

#### 3.8.2.3 ตารางเวลาบันทึกภาพ

เข้าเมนู "record protection″ เพื่อเข้าหน้าเมนูย่อย **Choose channel:** เลือกกล้องที่ต้องการ **Week:**เลือกวัน (ของสัปดาห์) ที่ต้องการตั้งค่า,สามารถตั้งได้อิสระต่อ กัน"All″ คือทุกวัน **Recording type and time slice** เลือกรูปแบบการบันทึกได้**4**แบบ สามารถตั้งได้ต่างกัน, บันทึกตลอดเวลา (สีแดง), บันทึกตาม การเคลื่อนไหว (สีเขียว), บันทึกตามอุปกรณ์แจ้งเตือน (สี เหลือง) "√"หมายถึงใช้งาน "□″ คือไม่ใช้งาน เส้นเวลาจะอยู่ ด้านล่าง, ช่วงเวลาแบ่งเป็น 0 ถึง 24 ชั่วโมง

**Copy to:** ด้านขวามือของปุ่ม copy to,ให้เลือกหมายเลขกล้องที่จะใช้ ค่าเดียวกัน คลิกปุ่ม "Copy to″ ระบบจะใช้ค่าเดียวกันไปยัง กล้องที่เลือก

หากตั้งค่าหน้านี้เสร็จแล้วให้กดปุ่ม "Enter" เพื่อบันทึกแล้วออก หรือ กดปุ่ม "Cancel" ออกโดยไม่บันทึก

## 3.8.2.4 ตั้งค่า PTZ

TOMUSIA

เลือกเมนู "PTZ detection" เพื่อเข้าหน้าต่างแสดงเมนูย่อย Choose channel: เลือกกล้องที่ต้องการ Speed: เลือกอัตราเร็วส่งข้อมูลให้ตรงกับกล้องที่ต่ออยู่ Data bits: เลือกจำนวนบิตข้อมูลให้ตรงกับกล้องที่ต่ออยู่ Stop bits: เลือกจำนวนstop bits ให้ตรงกับกล้องที่ต่ออยู่ Calibration: เลือก calibration ให้ตรงกับกล้องที่ต่ออยู่ Flow control: เลือก flow control ให้ตรงกับกล้องที่ต่ออยู่ Protocol type: เลือก protocol ให้ตรงกับกล้องที่ต่ออยู่ Decoders address: ระบุหมายเลขประจำตัวของกล้อง(Address) Setup Preset point: ใช้ตั้งตำแหน่ง,focus, zoom และเลนส์ไว้ใน หน่วยความจำ โดยใช้ตัวเลขเป็นตัวบ่งชี้ Add Preset point: ใส่หมายเลข preset point ลงในช่อง (1-128),จากนั้นใช้ปุ่มทิศทางเพื่อปรับกล้องไปยังตำแหน่งที่ต้องการ

**Delete preset point:** ใส่หมายเลข preset point ลงในช่อง จากนั้นคลิก "delete".

Cruise path setup: Cruise path คือความเร็วที่แน่นอนของกล้อง, เส้นทางเดินเป็นลำดับมากขึ้น, แต่ละเส้นทางเดิน (cruise) ประกอบด้วยตำแหน่ง preset และคาบเวลาจอด, ดังนั้นแต่ละชุด ประกอบด้วบเส้นทางเดิน, cruise, เวลาหยุดและค่าpreset เช่น ความเร็วเคลื่อนที่ของแต่ละเส้นที่หน้าเมนู"Settings" เครื่องนี้รองรับ ได้16เส้นทางเคลื่อนที่ (cruise)

**Tracking setup:** รอยทางเคลื่อนที่ๆไม่แน่นอนโดยสามารถบันทึกไว้ ล่วงหน้า เข้าไปกำหนดที่เมนู "Settings"

Copy to: ด้านขวามือของปุ่ม copy to,ให้เลือกหมายเลขกล้องที่จะใช้ ค่าเดียวกัน คลิกปุ่ม "Copy to" ระบบจะใช้ค่าเดียวกันไปยัง กล้องที่เลือก

หากตั้งค่าหน้านี้เสร็จแล้วให้กดปุ่ม "Enter" เพื่อบันทึกแล้วออก หรือ กดปุ่ม "Cancel" ออกโดยไม่บันทึก

## **3.8.2.5** การวิเคราะห์ภาพ

ARUMOT

เลือกเข้าเมน "video detection" เพื่อเข้าเมนย่อย Choose channel เลือกกล้องที่ต้องการตั้งค่า **Type:** เลือกได้ระหว่าง motion detection กับ video lost Alarm output: เลือกจำนวนของรีเลย์เมื่อมีอปกรณ์แจ้งเตือนกระตัน เข้ามา Buzzer: เลือกว่าจะให้บัชเซอร์ดังหรือไม่. ``√″ ดัง, ``□″ ไม่ดัง Time delaying: คาบเวลาหน่วงนับหลังจากจบตรวจจับสัญญาณ สิ้นสดลง Area: ตั้งพื้นที่ตรวจจับการเคลื่อนไหว วิธีตั้งค่าโปรดดูบทที่ 3.8.2.3. Sensitivity: เลือกความไวในการตรวจจับการเคลื่อนไหว ถ้าเลือก เป็น "Don't test" การตั้งค่าข้างต้นจะไม่เป็นผล Video Channel เลือกหมายเลขภาพที่จะทำงานเมื่อเกิดมีอุปกรณ์ แจ้งเดือนกระดันเข้ามาฃ Copy to: ด้านขวามือของป่ม copy to, ให้เลือกหมายเลขกล้องที่จะใช้ ้ค่าเดียวกัน คลิกป่ม "Copy to" ระบบจะใช้ค่าเดียวกันไปยัง กล้องที่เลือก หากตั้งค่าหน้านี้เสร็จแล้วให้กดป่ม "Enter" เพื่อบันทึกแล้วออก หรือ กดป่ม "Cancel" ออกโดยไม่บันทึก

**3.9** บันทึกฉุกเฉิน

โปรดอ่านบทที่ 3.6 บันทึกฉุกเฉิน.

#### 3.10 Manual playback

TOMUSE

โปรดอ่านบทที่ 3.5 playback.

#### 3.11 ข้อมูลรายการLOG

เลือกเมนู "LOG search" เพื่อเข้าสู่เมนูย่อย Main type: เลือกชนิดของไฟล์ LOG Time setup: ระบุช่วงเวลาที่สอดคล้องกัน ข้อมูลรายการLOG ที่จะ แสดงในด้านล่างรายการ LOG ใส่หมายเลขหน้าที่ต้องการจะ กระโดดไปแล้วกดปุ่ม "enter " รหรือใช้ลูกกลิ้งเมาส์เลื่อน หน้าได้เช่นกัน

#### 3.12 ตั้งค่าเครือข่ายคอมพิวเตอร์

ในเมนูตั้งค่าระบบเลือก "network setup" เพื่อเข้าสู่เมนูย่อย ได้แก่ " Ethernet, PPPOE ,DDNS"

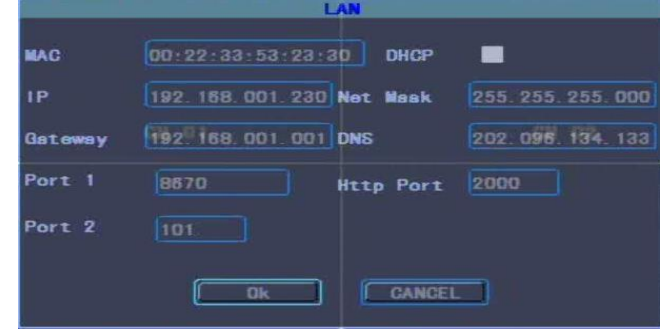

Ethernet configuration: ในหน้าต่างnetwork configuration เลือก"Ethernet configuration"เพื่อเข้าเมนูย่อย

Physical address: แสดงหมายเลขmac Port number: หมายเลขพอร์ทด้องมากกว่าหรือเท่ากับ 2000 IP address: หมายเลขIP ด้องไม่ซ้ำกับอุปกรณ์อื่น Subnet mask: ใช้ระบุ molecular segments The default gateway: ขึ้นอยู่กับแต่ละระบบเครือข่าย จำเป็น จะต้องตั้งค่าให้ถูกต้อง DNS address: หากใช้ฟังค์ชั่น PPPoE จะได้dynamic IP address DHCP: เลือกว่าจะใช้ DHCP (รับIPโดยอัตโนมัดิ)หรือไม่

**http port:** หมายเลขพอร์ทหน้าเว็บIE, ค่าเริ่มต้นคือ80. หากตั้งค่าหน้านี้เสร็จแล้วให้กดปุ่ม "Enter" เพื่อบันทึกแล้วออก หรือ กดปุ่ม "Cancel" ออกโดยไม่บันทึก

Port1: สำหรับส่งข้อมูล(ดูจากคอมพิวเตอร์ทางอินเตอร์เน็ท)

Port2: สำหรับดูจากโทรศัพท์มือถือ

TOMUSIA

**PPPOE configuration:** ในหน้า network configuration, เลือก "PPPOE configuration" เพื่อเข้าสู่เมนูย่อย

**Start:** "√" คือเลือกให้ใช้งาน PPPoE dial-up Internet protocol," □ " คือไม่ใช้งาน PPPoE

**User name and password:** ในช่องตัวอักษร ระบุ user name และ password ที่ผู้ให้บริการอินเตอร์เน็ทให้มา โปรดดูบทที่ to 3.3.2 (4).

หากตั้งค่าหน้านี้เสร็จแล้วให้กดปุ่ม "Enter" เพื่อบันทึกแล้วออก หรือ กดปุ่ม "Cancel" ออกโดยไม่บันทึก

**DDNS configuration:** ในเมนู network configuration เลือก "DDNS configuration" เพื่อเข้าเมนูย่อย

Start: "√" คือเลือกใช้งาน DNNS, " □ " คือไม่ใช้งาน DNNS. Service provider: เลือกผู้ให้บริการDDNS

**User name,password and domain**: ใส่user name,password และ domain ที่ได้สมัครไว้ก่อนหน้านี้ วิธีการใส่ตัวอักษรโปรดดูบทที่ 3.3.2 (4) .

หากตั้งค่าหน้านี้เสร็จแล้วให้กดปุ่ม "Enter" เพื่อบันทึกแล้วออก หรือ กดปุ่ม "Cancel" ออกโดยไม่บันทึก

# **3.13** ตั้งค่าการบันทึก

ในหน้าตั้งค่าระบบ เลือก "record setup" เพื่อเข้าสู่เมนูย่อย

TOMURA

PS-704S H.264 Network Digital Video Recorder

Channel choose: เลือกหมายเลขกล้องที่ต้องการตั้งค่าทีละกล้อง Streaming: เลือก streaming ที่ต้องการจะตั้งค่า ซึ่ง

มี"Mainstream" และ "sub-stream "

- Streaming types: เลือกชนิดของ video streaming , " video streaming " คือเข้ารหัสเฉพาะภาพ;"Composite stream" คือเข้ารหัสทั้งภาพและเสียง
- Bit rate type: ผู้ใช้งานสามารถตั้งค่าเป็น "fixed bitrate" หรือ"variable bit rate", "fixed bitrate" ระบบจะเข้ารหัส ด้วยอัตราบิทคงที่เลือกไว้ ;"Variable bitrate," ระบบจะ เข้ารหัสด้วยอัตราบิทตามคุณภาพของภาพและความเร็ว บันทึกภาพโดยระบบจะปรับอัตราบิทให้โดยอัตโนมัติตาม ภาพวีดีโอ
- Bit rate cap: ผู้ใช้งานเลือกบิทเรดตามที่ต้องการ บิทเรดที่สูงภาพยิ่ง ชัดแต่ใช้เนื้อที่เก็บในฮาร์ดดิสค์มากกว่า
- Video frames: ผู้ใช้งานเลือกความเร็วเฟรมบันทึกภาพตามต้องการ ความเร็วเฟรมยิ่งสูงภาพยิ่งไม่กระตุกแต่ใช้เนื้อที่เก็บใน ฮาร์ดดิสค์มากกว่า
- Copy to: ด้านขวามือของปุ่ม copy to, ให้เลือกหมายเลขกล้องที่จะใช้ ค่าเดียวกัน คลิกปุ่ม "Copy to" ระบบจะใช้ค่าเดียวกันไปยัง กล้องที่เลือก

หากตั้งค่าหน้านี้เสร็จแล้วให้กดปุ่ม "Enter" เพื่อบันทึกแล้วออก หรือ กดปุ่ม "Cancel" ออกโดยไม่บันทึก

#### 3.14 Close System

ในหน้าเมนูหลักเลือก "close system" เพื่อเข้าเมนูย่อย

Cancellation of users: เมื่อเลือกยกเลิกผู้ใช้งานแล้ว ต้องการใช้ งานเครื่องจะต้องลงทะเบียนเข้าใช้งานใหม่อีกครั้ง

- Reboot: เริ่มการทำงานใหม่ หลังจากยืนยันเครื่องจะเริ่มกาทำงาน ทันที
- Close system: หากต้องการปิดเครื่อง ทำโดยการถอดปลั๊ก

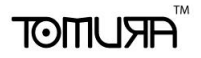

## การใช้งานโปรแกรม Client

เมื่อต้องการเรียกดูผ่าน PC, ให้ตั้งค่าดังนี้:

 เตั้งค่าโปรแกรมIE: ถ้าท่านเรียกดูDVRเป็นครั้งแรก, และไม่สามารถ โหลดโปรแกรมท่านต้องตั้งค่าโปรแกรมIEดังนี้: เมนูtools —> Internet options —>security - Internet—> User-defined level —>เลือก "ENABLE" ActiveX and plug-in ทุกรายการย่อย,แล้วกด[Enter]

Login: เปิดหน้าIEและพิมพ์หมายเลข IP addressของDVR (ค่าเริ่มต้น IP address ของDVR คือ http://192.168.1.23), เข้าหน้า login ดังรูปด้านล่าง. ใส่ user name และ password

| User Nami | e admin |
|-----------|---------|
| Password  |         |
| Network   | LAN     |
| Ok        | Cancel  |
|           |         |

If plugin cann't be installed automatically, pls download manual installation package.

## **ARUMOT**

## 1. หน้าจอหลักของการเฝ้าดูภาพ

หลังจากเข้าใช้งานได้แล้ว, หน้าหลักจะมีภาพสด, PTZ control, preview mode, streaming selection, channels open, interphone open, configuration, playback, user cancellation. ดังรูป 1-1.

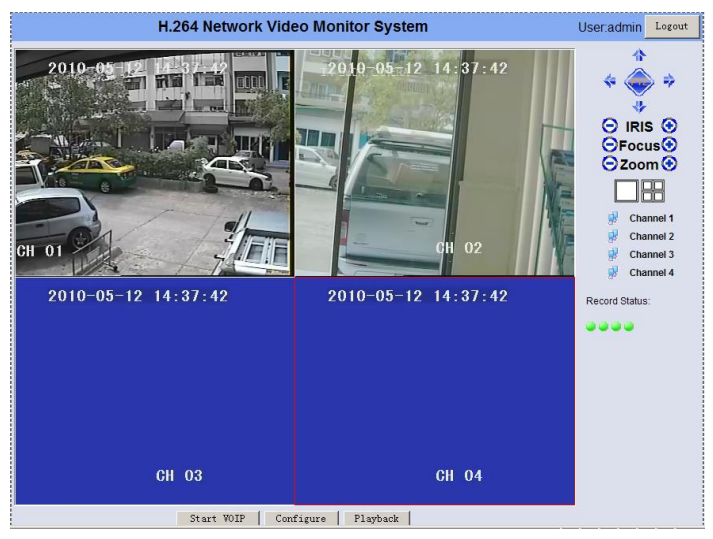

Open the preview: ในช่องแสดงภาพสด,คลิกซ้ายเพื่อเลือกกล้องที่ ต้องการ (ช่องที่เลือกจะมีกรอบสีแดง),ดับเบิ้ลคลิกชื่อกล้อง,สามารถ เปิด/ปิดภาพวีดีโอได้, <u>Channel 1</u> แปลว่าเปิด, <u>Channel 1</u> แปลว่าปิด.

ในช่องภาพสด: คลิกไอคอน **โลย เมื**่องภาพสด: หรือดับเบิ้ลคลิก หน้าต่างที่แสดงภาพเพื่อเลือกระหว่างภาพเดี่ยวหรือหลายภาพ

## 1.2 ตัวเลือกอัตราส่งข้อมูล

เครื่อง DVR นี้รองรับ dual stream, เลือกชนิดสตรีมของภาพสดได้ที่ streaming box

## ARUMOT

#### 1.3 การควบคุม PTZ

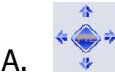

- ปุ่มทิศทางPTZ, สามารถควบคุม PTZ ขึ้น ลง ซ้าย ขวา
- B. 😑 Iris 📀 ควบคุมรูรับ เพิ่ม ลด ได้
- C. ○Focus ปุ่มโฟกัส,สามารถควบคุมโฟกัสให้ใกล้หรือไกล
- D. 😑 Zoom 📀 ปุ่มปรับซูมสามารถควบคุมกล้องPTZ โดยซูมข้าหรือ

ออก

## 1.4 หน้าต่างตั้งค่าขั้นสูง

เมื่อเปิดแสดงภาพสดแล้ว คลิกขวาที่ภาพนันเพื่อเรียกเมนูเพิ่มเติม: Open/close voice: เปิด ปิด เสียงของกล้องนั้น

- Screenshots: ถ่ายภาพนิ่งของกล้องนั้นและบันทึกเป็นไฟล์รูปภาพ โปรดอ่านบทที่ 1.5.5เรื่องdirectory saving setup.
- **Record:** บันทึกวีดีโอของภาพของกล้องนั้นลงเครื่องโปรดอ่านบทที่ 1.5.5เรื่องdirectory saving setup.
- **PTZ setup**: ตั้งค่าpreset point, cruise path, track. โปรดดูบทที่ 3.8.2.8 ตั้งค่าPTZ.
- **OSD setup**: ตั้งตัวอักษรบนภาพและตำแหน่งเวลาโดยการคลิกเมาส์ และบันทึก
- The motion detection: ตั้งพื้นที่ตรวจจับการเคลื่อนไหว: อย่าง แรก, เลือก``√″ เลือก "Add area" ลากเมาส์ค้างไว้บนภาพ จากนั้นจะมีกรอบสีขาวปรากฎหมายถึงบริเวณที่ต้องการ ตรวจจับ;เลือก "clear area", คลิกเมาส์ซ้ายค้างไว้แล้วลาก บนภาพเพื่อลบกรอบสีขาว.เลือกความไว และ เวลาหน่วง เป็นอันเสร็จสิ้น
- Screen adjusting: ปรับความสว่าง, ความเข้ม, เฉดสี และความอิ่ม สีของภาพ, คลิกซ้ายแล้วลากเพื่อปรับ เมื่อออกจากเมนูจะ บันทึกอัตโนมัติ

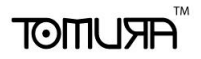

## 1.5 ควบคุมการพูดตอบโต้

#### เปิดเสียงและเริ่มสนทนาได้ทันที

## 1.6 การกำหนดค่า

#### 1.6.1 ตัวแปรของ Server

| -ServerSettingInfo |                           |              |                      |
|--------------------|---------------------------|--------------|----------------------|
| DeviceName         | NetDVR                    | IP Addr      | 192 . 168 . 1 . 230  |
| Mac Addr           | 00:22:33:55:23:30         | Dev Port     | 8670                 |
| DeviceModel        | R9204                     | NetMask      | 255 . 255 . 255 . 0  |
| Overwrite          | Yes                       | Gateway      | 192 . 168 . 1 . 1    |
| Lock Time          | Never                     | DNS          | 0.0.0.0              |
| Auto Switch        | 5sec 💌                    | HTTP Port    | 85                   |
| Resolution         | 1280*1024 💌               | PPPoE        |                      |
| Transparency       | Middle                    | PPPoE User   |                      |
| Language           | English                   | PPPoE        | ***                  |
| State Display      | V                         | DHCP         |                      |
| AlarmInNum         | 0                         | DDNS         | V                    |
| AlarmOutNum        | 0                         | DDNS Service | dyndns               |
| Version            | V_2_2_2 build Mar 18 2010 | DDNS Domain  | 200000               |
|                    |                           | DDNS User    | tomuradvr.dvrdns.org |
|                    |                           | DDNS         | *****                |
|                    |                           |              |                      |
|                    |                           |              |                      |
|                    |                           |              | OK Cancel            |

ในหน้าต่าง setup, ตั้งค่าตัวแปรที่เกี่ยวข้อง ดังแสดงในรูป 1-6-1. ดั้ง

ARUMOT ระบบเครือข่าย

PS-704S H.264 Network Digital Video Recorder ค่าตัวแปรของเครื่องDVR, โปรดอ้างอิงจากตัวแปรของระบบ, การตั้งค่า

## 1.6.2 ตั้งค่าตัวแปรของแต่ละภาพ

| Settings                          |                   |                |            | ×          | <b>1</b>               | M . 🖷 . | 🞲 Page 🔹 | 🎯 Tools 🔹 |
|-----------------------------------|-------------------|----------------|------------|------------|------------------------|---------|----------|-----------|
| ServerParam ChannelParam UserInfo | Param Others      |                |            |            |                        | ï       |          | <u> </u>  |
| Channel Param Info                |                   |                |            | ac         | Imin Logout            | l,      |          |           |
| Channel 1                         | ChnName CH 0      | L              |            |            | <b>^</b>               |         |          |           |
| Image Param                       |                   |                |            | -          | 🧼 🔶 –                  |         |          |           |
| 🔽 Show Chn Name 🔽 Show            | Time              |                |            |            | 4                      |         |          |           |
|                                   |                   |                |            |            |                        |         |          |           |
| Record Param                      | Bit Trms UBD T    | Bit Bata S12E  | Ang V      |            | Focus 🙂<br>Zoom 🕒      |         |          |           |
| Onelity Post                      | Emrype Full       | Schedule Set   | cops _     |            |                        |         |          |           |
| Quanty Dest                       | Fiamercate  Fun   | Schedule Ser   | J          |            |                        |         |          |           |
| SubStream<br>Steam Type Video     | Bit Type VBR V    | Bit Rate 1Mb   | ns 🔻       | 8          | Channel 1<br>Channel 2 |         |          |           |
| Quality Best                      | FrameRate Full    | Resolution 352 | 288 Sched  | ule Set    | Channel 2              |         |          |           |
|                                   |                   |                |            | anne [1    | <b>T</b>               |         | Date     | Mon       |
| PTZ Param                         |                   |                |            | 1 T        |                        |         | C 1 1 1  | MD        |
| Baudrate 2400 💌                   | Data Bit  8 💌     | Stop Bit 1     | • VI<br>Ti | aeo i yipe | 0.00 🛋                 | 22-50   | Schedule | MD        |
| Check No 💌                        | Control No        | <u>.</u>       |            |            |                        |         | _        | -         |
| Protocol Pelco-d 💌                | Decoder[1-1024] 1 |                | Ti         | me  0      | 0.00 🕂                 | 00:00   |          |           |
|                                   |                   |                | Ti         | me 0       | 0:00 🕂                 | 00:00   |          |           |
|                                   |                   |                | Ti         | me 0       | 0:00 📩                 | 00:00   |          |           |
|                                   |                   | OK             | Cancel     |            | OK                     | : 1     |          | Cancel    |
|                                   |                   |                |            |            |                        |         |          |           |
|                                   |                   |                | Quit       |            |                        |         |          |           |

ในหน้าต่างตั้งค่า, ให้ตั้งค่าตัวแปรที่เกี่ยวกับDVR ดังรูปที่ 1-6-2. ดูรูป ເມນູ system images setup, recording setup, PTZ setup.

# ARUMOT

# 1.6.3 ตั้งค่าตัวแปรของแต่ละผู้ใช้งาน

| UserID 2     | Del User<br>Password ** | Confirm    |   |
|--------------|-------------------------|------------|---|
| Remote Right |                         |            |   |
| Ptz Ctrl 🔽   | Record 🔽                | PlayBack 🔽 |   |
| SetParam 🔽   | Log 🔽                   | Tool 🗖     |   |
| Preview 🔽    | Alarm 🕅                 | VOIP 🔽     |   |
| Local Right  |                         |            |   |
| Ptz Ctrl 🔽   | Record 🔽                | PlayBack 🔽 |   |
| SetParam 🔽   | Log 🗖                   | Tool 🔽     |   |
| L            |                         |            |   |
|              |                         |            | ~ |

ตั้งค่าชื่อผู้ใช้งานของเครื่อง DVR โปรดอ้างอิงจากตัวแปรของระบบ การจัดการผู้ใช้งาน

| Other Config-                                |                       |
|----------------------------------------------|-----------------------|
| I I I I I I I I I I I I I I I I I I I        | 2010-05-12 14:42:22 💌 |
| Set                                          | Refresh Set           |
| HddInfomation<br>Index Capacity(GB) Free(GB) | -                     |
| 2 304GB 290GB                                | ClearAlarm            |
|                                              | ReBootUpdate          |
|                                              | Restore               |
|                                              |                       |
| Client Record and Snapshot File Saving Dire  | ectory-               |
|                                              |                       |
|                                              |                       |
|                                              |                       |
|                                              |                       |
|                                              |                       |

ในหน้าต่างตั้งค่า, ให้ตั้งค่าตัวแปรที่เกี่ยวกับDVR ดังรูป 1-5-5. โปรด อ่านวิธี บันทึกฉุกเฉิน, วันที่และเวลา,การจัดการHDD,ลบการแจ้ง เดือน,LOG search,software update, เรียกค่าโรงงาน ตั้งค่าโฟล์เดอร์สำหรับเก็บวีดีโอ

## 1.7 ดูภาพย้อนหลังจากระยะไกล

ARIJMOT

| F | emotePl                                                                                                    | layBack                                                                                                    |                                                                                                    |                                                                                                    |    |                          |              | X                    |
|---|----------------------------------------------------------------------------------------------------|----------------------------------------------------------------------------------------------------|----------------------------------------------------------------------------------------------------|----------------------------------------------------------------------------------------------------|----|--------------------------|--------------|----------------------|
|   | Channe<br>VideoT                                                                                                    | el 1 🔽<br>Type All 💌                                                                                                    | StartTime                                                                                                    | 2010-05-12                                                                                                    | •  | 00:00:00 ÷<br>14:41:10 ÷ | Search       |                      |
|   | Index                                                                                                    | StartTime                                                                                                    | EndTime                                                                                                    | Size(KB)                                                                                                    |    |                          |              | LEAST AND A CONTRACT |
|   | 1<br>2<br>3<br>4<br>5<br>6<br>7<br>8<br>9<br>10<br>11<br>12<br>13<br>14<br>15<br>16<br>17<br>18<br>•<br>•<br>•<br>• | 2010-05-12 14:20:29<br>2010-05-12 12:50:33<br>2010-05-12 12:50:33<br>2010-05-12 12:50:33<br>2010-05-12 12:20:23<br>2010-05-12 10:42:09<br>2010-05-12 09:08:41<br>2010-05-12 09:08:41<br>2010-05-12 09:28:33<br>2010-05-12 07:29:43<br>2010-05-12 07:29:43<br>2010-05-12 07:29:43<br>2010-05-12 09:28:38<br>2010-05-12 09:28:38<br>2010-05-12 09:28:38<br>2010-05-12 09:28:38<br>2010-05-12 09:28:38<br>2010-05-12 09:28:38<br>2010-05-12 09:28:38<br>2010-05-12 09:28:48<br>2010-05-12 09:28:48<br>2010-05-12 09:28:48<br>2010-05-12 09:28:48<br>2010-05-12 09:28:48<br>2010-05-12 09:28:48 | 2010-05-12 14:42:29<br>2010-05-12 14:22:9<br>2010-05-12 13:35:00<br>2010-05-12 13:35:00<br>2010-05-12 12:50:33<br>2010-05-12 12:50:33<br>2010-05-12 09:53:26<br>2010-05-12 09:08:41<br>2010-05-12 09:08:41<br>2010-05-12 09:28:32<br>2010-05-12 06:28:37<br>2010-05-12 06:28:37<br>2010-05-12 06:28:38<br>2010-05-12 06:28:38<br>2010-05 | 64808 K8<br>130729 K8<br>130729 K8<br>130696 K8<br>130696 K8<br>130708 K8<br>130734 K8<br>130678 K8<br>130734 K8<br>130734 K8<br>130758 K8<br>130758 K8<br>130758 K8<br>13072 K8<br>130718 K8<br>130718 K8<br>130718 K8<br>130735 K8 | CH |                          |              |                      |
|   | Fik                                                                                                    | ePlayBack FileDov                                                                                                    | vnLoad TimePlay                                                                                                    | Back                                                                                                    |    | Pla                      | aySpeed : 1X |                      |
|   |                                                                                                    |                                                                                                    |                                                                                                    |                                                                                                    |    |                          |              | Quit                 |

เลือกหมายเลขกล้องที่ต้องการดูภาพย้อนหลัง, ชนิดการบันทึก, และช่วงเวลาจากนั้นคลิกปุ่ม search, หน้าต่างด้านซ้ายจะแสดงผลลัพธ์ สามารถเลือกกระโดดไปยังหน้าที่ต้องการ (หนึ่งหน้ามี 20 ไฟล์และ รองรับทั้งหมด 4,000 บรรทัด)

Files playback: เลือกไฟล์ที่ต้องการในรายการ,แล้วคับเบิ้ลคลิกไฟล์ เพื่อเล่นภาพหร<sub>ือกดปุ่ม</sub>``file playback″ ,จะมีภาพเล่นทางขวาเครื่องมือเล่น ภาพจะเหมือนที่หน้าเครื่องDVR.

Time playback: คลิกปุ่ม"time playback" , หน้าต่างเล่นภาพจะเริ่มต้นตาม เวลาที่ระบุไว้.

Files download: คลิกปุ่ม"files download″ ดังรายการที่แสดงในหน้าต่าง ซ้ายมือ, หลังจากบันทึกโฟลเดอร์ปลายทางและเริ่มโหลดไฟล์ทันที, จะ มีแถบสถานะดาว์นโหลดที่ด้านล่าง

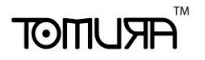

#### วิธีการอัพเกรดซอร์ฟแวร์

## 1.1 อัพเกรดซอร์ฟแวร์จาก USB ?

หากท่านต้องการอัพเดทซอร์ฟแวร์ในเครื่อง ท่านต้องใส่ USB disk ในช่อง USB port, ตั้งค่าดังนี้: Menu→ Tools→Upgrade(Fig.1)→OK **(**Fig.2) <sub>Fig.1 :</sub>

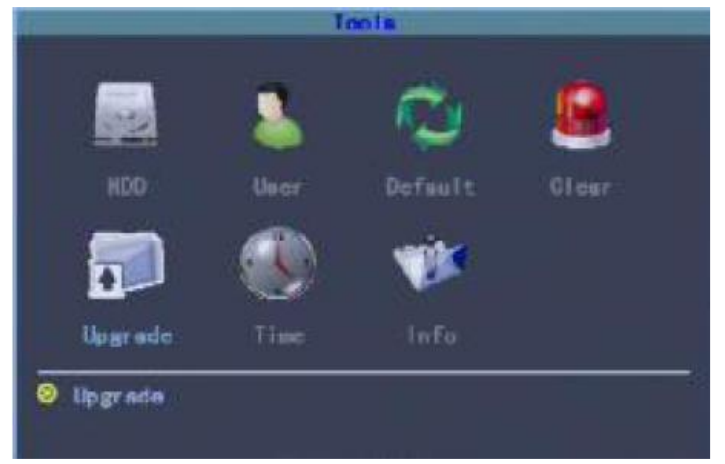

Fig.2 :

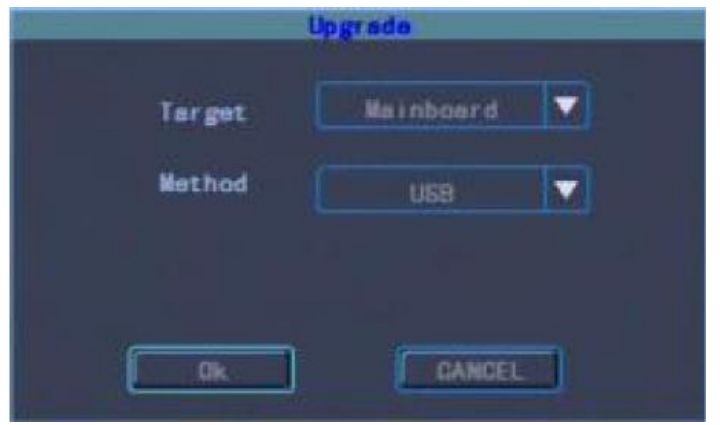

หมายเหตุ: ขณะเครื่องทำงานบันทึกจะไม่สามารถอัพเดทได้

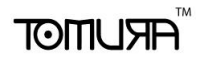

## 1.2 อัพเกรดซอร์ฟแวร์ผ่านเครือข่ายคอมพิวเตอร์?

หากท่านต้องการอัพเดทซอร์ฟแวร์ผ่านระบบเครือข่าย? เปิดหน้าIE, และตั้ง ค่าดังต่อไปนี้: Configure→ others(Fig.1)→Update(Fig.2)→Browse (โหลดไฟล์ที่ต้องการอัพเกรด)→Start

| ings               |                                              |                                                  |
|--------------------|----------------------------------------------|--------------------------------------------------|
| GerverParam        | ChannelParam UserInfoParam Others            |                                                  |
| -Other Cor         | fig                                          |                                                  |
| - Manual R<br>▼1 ▼ | ecorder<br>2 ☑ 3 ☑ 4<br>☑ AllStart □ AllStop | SystemTime<br>2010-05-12 14:42:22<br>Refresh Set |
| LiddTofor          |                                              |                                                  |
| Index<br>2         | Capacity(GB) Free(GB)<br>304GB 290GB         | Clear Alarm LogQuery<br>ReBoot Update<br>Restore |
| -Client R          | acord and Snapshot File Saving Directory     |                                                  |
| D:\NE              | TDVR                                         | Set                                              |
|                    |                                              |                                                  |
|                    |                                              |                                                  |

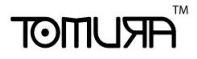

Fig.2:

| Browse |
|--------|
|        |
|        |
| 1      |
|        |

#### หม<mark>ายเหตุ:</mark>

#### A. ต้องรอประมาณ 3 นาทีขณะเครื่องทำการอัพเกรด

B. ห้ามตัดไฟระหว่างอัพเกรดเด็ดขาด

การเปลี่ยนแปลงเนื้อหาใดๆในคู่มือฉบับนี้ไม่จำเป็นต้องแจ้งให้ ทราบล่วงหน้า